## VELİ RANDEVU SİSTEMİ KULLANIMI

1. www.ulgerkepkeportaokulu.meb.k12.tr adresine girin. (Okul web sitemiz)

2. Açılan sayfanın Sol Üst Kısmındaki Bağlantılar başlığı altında bulunan **Okuldan Randevu Al** seçeneğine tıklayın.

- 3. Açılan E-devlet ekranından Velinin e-devlet bilgilerini girin.
- 4. Açılan sayfada randevu alınmak istenen öğretmeni seçin,
- 5. Yan kısmında randevu alınacak saati seçin ve Randevu al seçeneğine basın